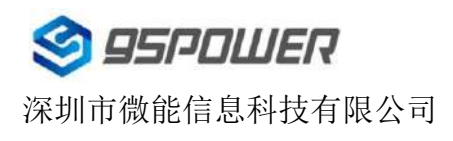

VG05-DA-001,A/0

# 蓝牙信标 VG05使用说明

| 文档信息 |               |              |
|------|---------------|--------------|
| 标题   | VG05 蓝牙信标模块使用 | 目说明          |
| 文档类型 | 使用说明          |              |
| 文档编号 | SL-19040125   |              |
| 版本日期 | V1.02         | 10-Jun -2019 |
| 秘密等级 | 公开            |              |

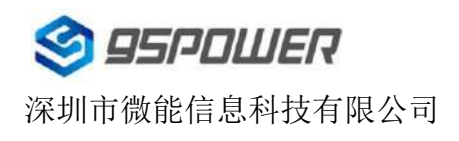

## 历史版本:

| 修订    | 描述              | 修改人 | 日期         |
|-------|-----------------|-----|------------|
| V1.01 | 最初版本            | 谢晓博 | 2019.05.22 |
| V1.02 | 针对新外壳,更新图片和安装方式 | 谢晓博 | 2019.06.10 |

#### 此文档适用于以下产品:

| 产品名称   | 产品型号 | 产品状态 |
|--------|------|------|
| Beacon | VG05 | 量产   |

SKYLAB 保留本文档及本文档所包含的信息的所有权利。SKYLAB 拥有本文档所述的产品、名称、标识和设计的全部知识产权。严禁没有征得 SKYLAB 的许可的情况下复制、使用、修改或向第三方披露本文档的全部或部分内容。

SKYLAB 对本文档所包含的信息的使用不承担任何责任。没有明示或暗示的保证,包括但不限于关于信息的准确性、 正确性、可靠性和适用性。SKYLAB 可以随时修订这个文档。可以访问 www.skylab.com.cn 获得最新的文件。

Copyright © 2018, 深圳市天工测控技术有限公司。

SKYLAB® 是深圳市天工测控技术有限公司在中国的注册商标。

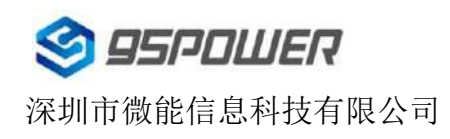

# 目录

| 1.产品介绍                | 5  |
|-----------------------|----|
| 1.1 VG05 内部介绍         | 6  |
| 1.2 VG05 特性           | 6  |
| 1.3 VG05 应用           | 6  |
| 2. 硬件参数               | 7  |
| 3. 硬件使用说明             | 9  |
| 3.1 VG05 开机           | 9  |
| 3.2 VG05 安装方法         | 11 |
| 3.2.1 3M 胶式安装         | 11 |
| 3.2.1 磁吸式安装           | 12 |
| 4. 软件使用说明             | 13 |
| <b>4.1</b> 下载应用程序     | 13 |
| 4.2 扫描蓝牙信标            | 13 |
| 4.3 连接蓝牙信标            | 14 |
| 4.4 配置介绍              | 15 |
| <b>4.5</b> 修改蓝牙信标名称   | 16 |
| 4.6 修改 UUID           | 17 |
| 4.9 修改 Measured Power | 20 |
| 4.10 修改发射功率           | 21 |
| 4.11 修改广播间隔           | 22 |
| 4.12 修改密码             | 23 |
| 4.13 切换模式             | 24 |
| 4.14 Eddystone 配置页面简介 | 25 |
| 4.15 修改 URL           | 25 |
| 4.16 修改 Other Setting | 27 |
| 5.联系信息                | 30 |

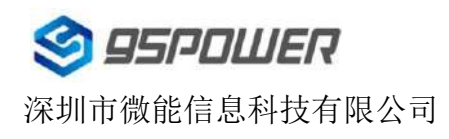

| 列表 | È |
|----|---|
|----|---|

| 设备名称 | 型号      | 数量  | 备注             |
|------|---------|-----|----------------|
| 蓝牙信标 | VG05    | 1 个 |                |
| 电池   | ER14250 | 2 个 | 默认安装在          |
|      |         |     | <b>VG05</b> 内部 |

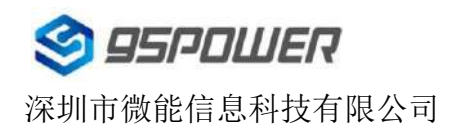

VG05-DA-001,A/0

# 1.产品介绍

VG05 是一款蓝牙信标设备。蓝牙信标使用 BLE 低功耗蓝牙广播的方法,利用其支持的通用属性配置文件 在第 37、38、39 三个信道上连续发送无定向性的广播包。其广播内容可由我司研发团队开发的 APP "Skylab\_xbeacon"读取,包括 UUID、Major、Minor、RSSI 等信息。

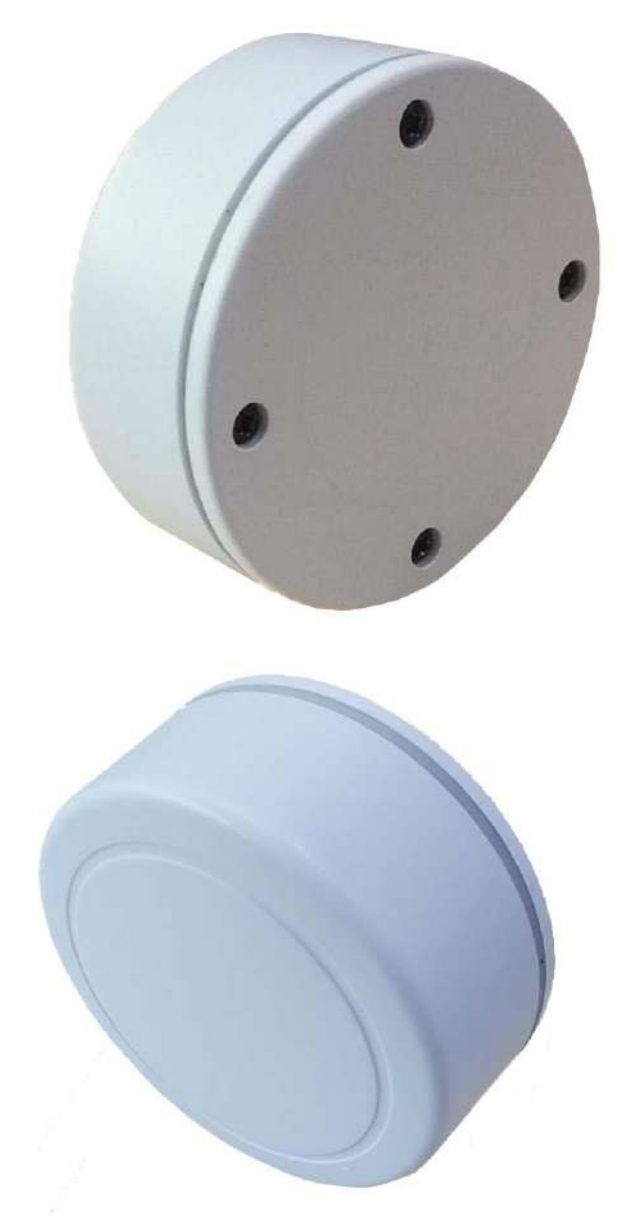

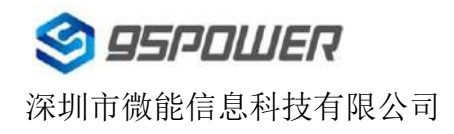

#### 1.1 VG05 内部介绍

VG05 基于 Nordic BLE 4.2 芯片。其内部由 2 节 ER14250 电池供电,电池续航时间与 VG05 的广播参数 有关。

#### 1.2 VG05 特性

低功耗

体积小、重量轻、造型美观

APP 可灵活配置参数

安装方便(可磁吸/3M 胶安装)

广播范围最大可达 100 米

符合 RoHS (无铅)

符合 FCC, CE

#### 1.3 VG05 应用

室内定位

信息推送

身份识别

微信摇一摇

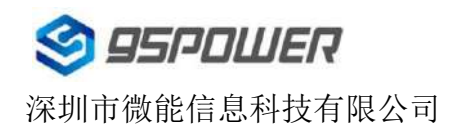

# 2. 硬件参数

产品参数

| 硬件特性                        |                                |
|-----------------------------|--------------------------------|
| 型号                          | VG05                           |
| 天线类型                        | PCB 天线                         |
| 电池                          | ER14250 2 * 1200 mAh           |
| 标称电压                        | 3.6 v                          |
| 尺寸 <b>(D×H)</b>             | 52.1 * 23.1(±0.3)mm            |
| 无线功能                        |                                |
| 无线标准                        | 蓝牙 <b>®4.2</b>                 |
| 频率范围                        | 2400MHz2483.5MHz               |
| 数据速率                        | 250 kbps / 1 Mbps / 2 Mbps     |
| 调制技术                        | GFSK 调制                        |
| 无线安全                        | AES                            |
| 传输功率                        | Tx 功率在-20 到+4 dBm 范围内以 4 dB 递增 |
| 灵敏度                         | -93dBm at 1Mbps BLE            |
| 工作模式                        | Peripheral                     |
| 其他                          |                                |
|                             | 工作温度:-40℃~ 85℃                 |
| <br> <br>  丁作环 <del>谊</del> | 储存温度:-40℃~ 85℃                 |
|                             | 工作湿度:10%~90%不凝结                |
|                             | 储存湿度:5%~90%不凝结                 |

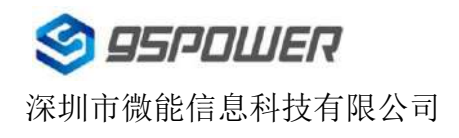

#### 电池寿命:

| 发射功率 <b>(dBm)</b> | 广播距离<br>(m) | 广播间隔<br>(ms) | 一天的功耗<br>(mAh) | 待机时长<br>(天) |
|-------------------|-------------|--------------|----------------|-------------|
|                   | 70          | 100          | 8.70984        | 276         |
|                   |             | 400          | 2.23146        | 1076        |
|                   |             | 500          | 1.799568       | 1334        |
| 4                 |             | 1000         | 0.935784       | 2565        |
|                   | 50          | 100.         | 5.82984        | 412         |
|                   |             | 400          | 1.51146        | 1588        |
|                   |             | 500          | 1.223568       | 1961        |
| 0                 |             | 1000         | 0.647784       | 3705        |
|                   | 35          | 100          | 4.38984        | 547         |
|                   |             | 400          | 1.15146        | 2084        |
|                   |             | 500          | 0.935568       | 2565        |
| -4                |             | 1000         | 0.503784       | 4764        |

注: 以上数据可能因环境不同而有所改变,且未计入电池损耗,仅供参考。

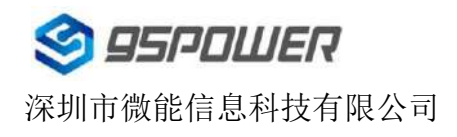

VG05-DA-001,A/0

# 3. 硬件使用说明

## 3.1 VG05 开机

VG05 安装电池后就会自动开机。默认情况下,出厂时已安装 2 节 ER14250 电池。

如果您需要更换电池,请遵循以下说明。

a. 用十字螺丝刀拆卸 4 颗螺丝

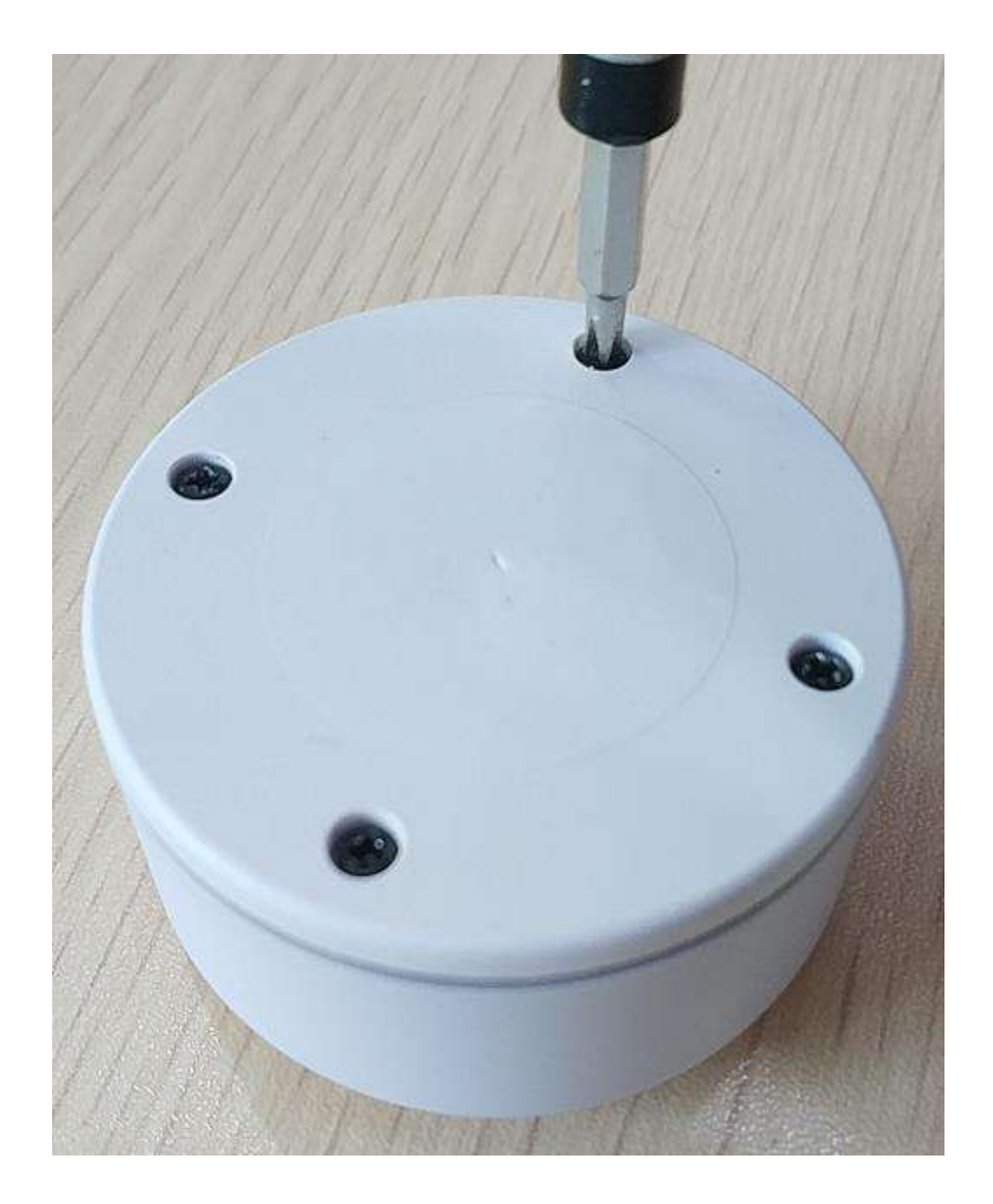

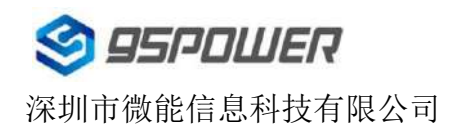

b.打开 VG05 的底部外壳,对准正负极,更换 2 节 ER14250 锂电池。

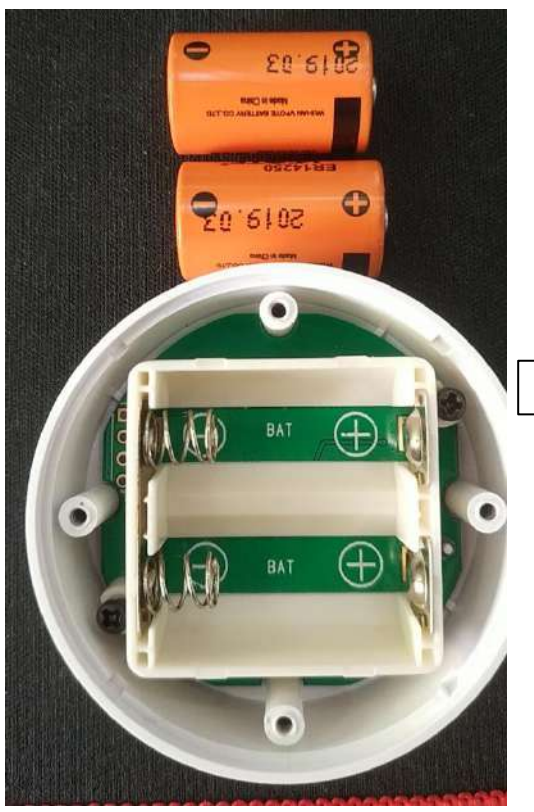

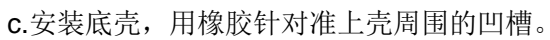

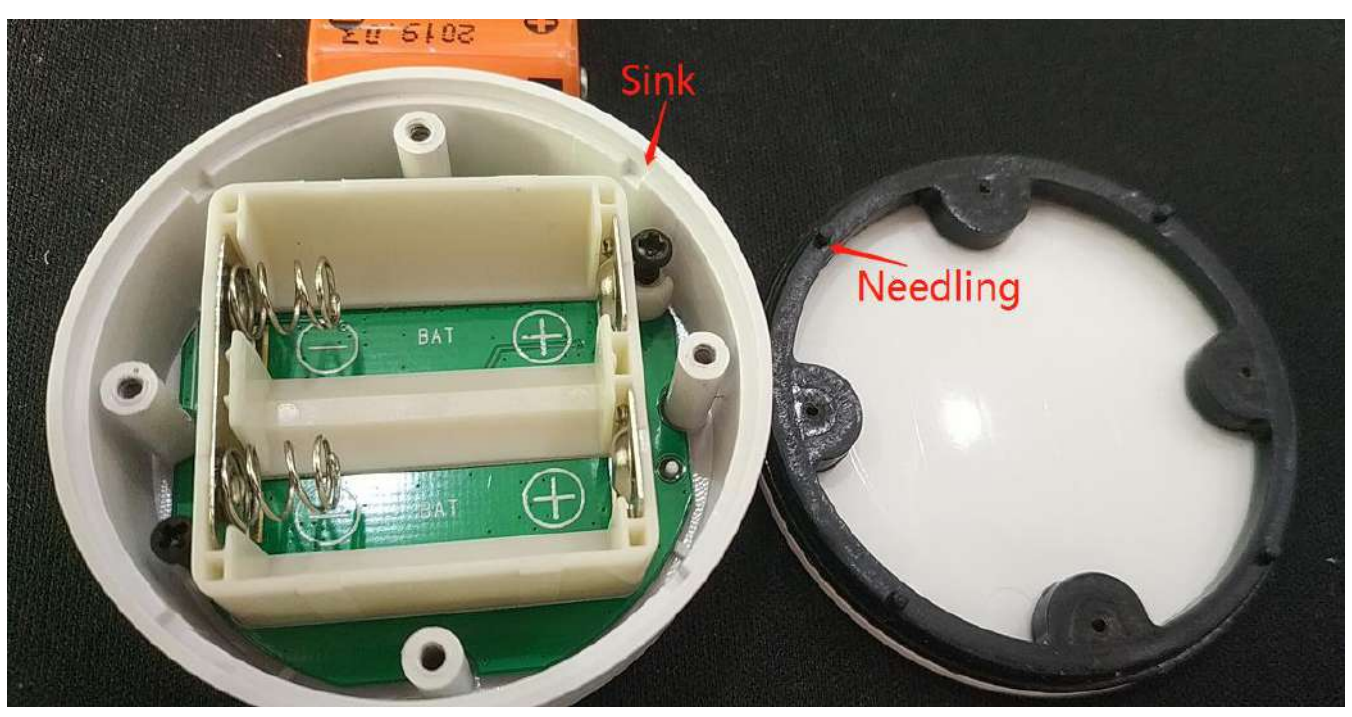

用十字螺丝刀安装4个螺丝。

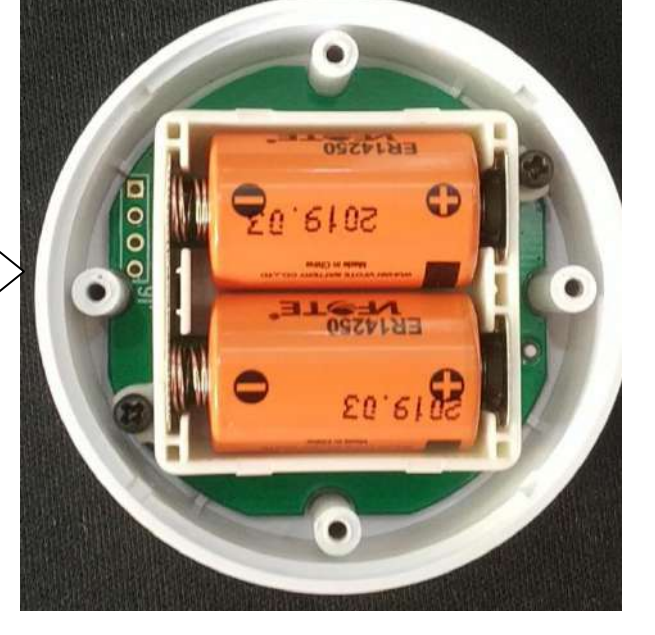

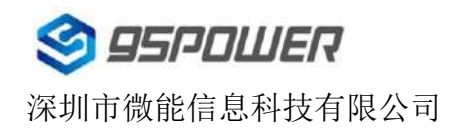

VG05-DA-001,A/0

## 3.2 VG05 安装方法

3.2.1 3M 胶式安装

a.把 VG05 有螺丝的一面擦拭干净,防止使用过程中有灰尘或油污;

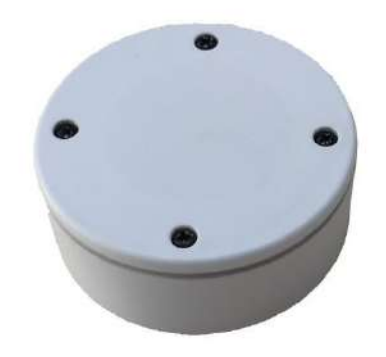

b. 把 3M 胶圆片从油纸贴上揭掉,贴到 VG05 有螺丝的一面。

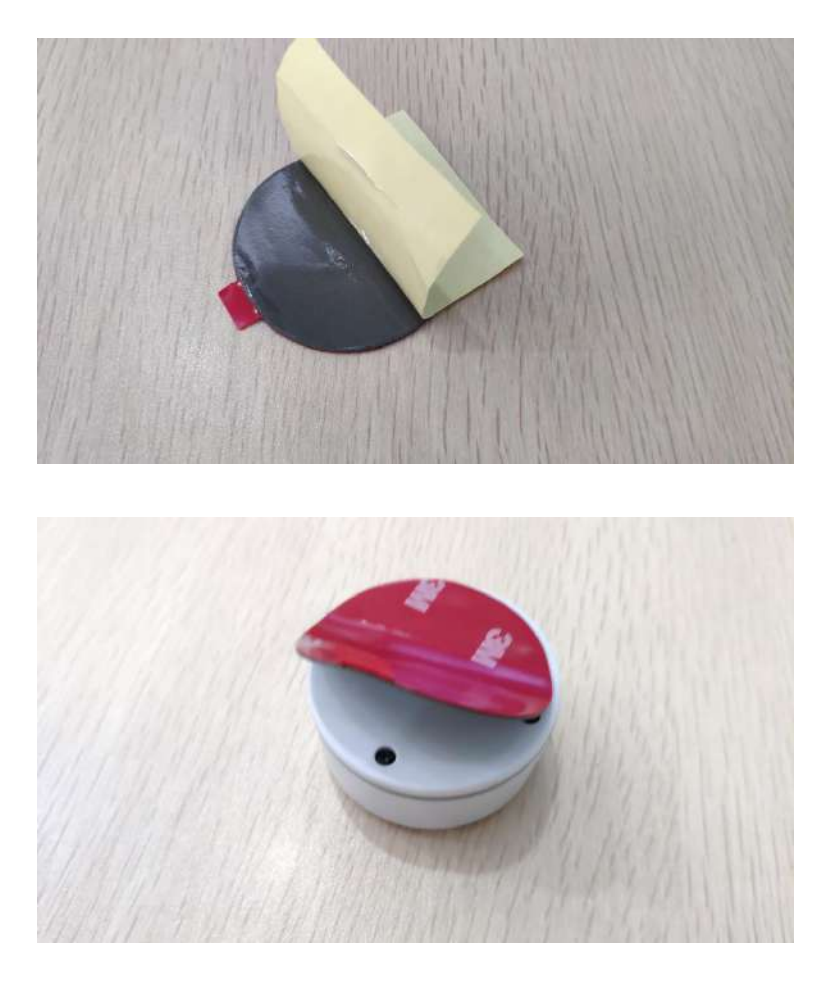

c. 把 VG05 贴 3M 胶一面放到平面上(如桌子上)均匀按压.

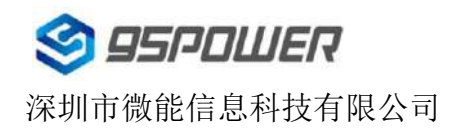

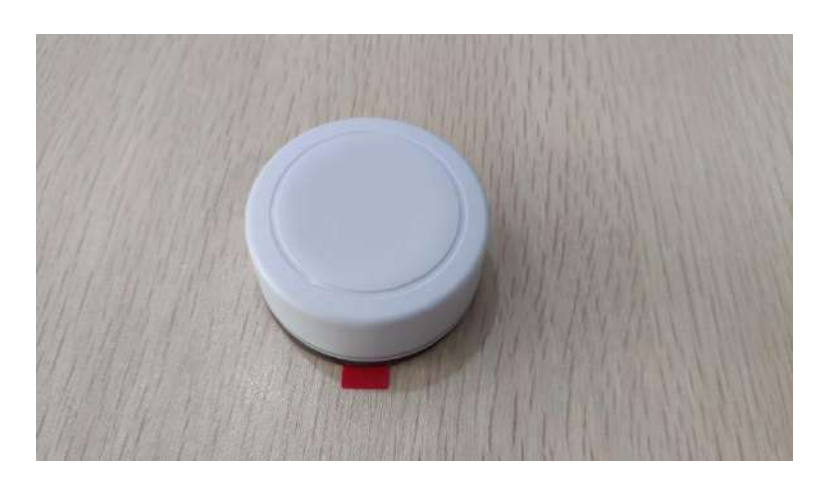

d. 撕掉 3M 胶保护膜,并把 VG05 有 3M 胶一面贴到目标安装位置(选择合适贴装位置,目标位置如果有灰 尘或油渍需要提前清理干净,并保持干燥)。然后均匀施力按压 5~10 秒。

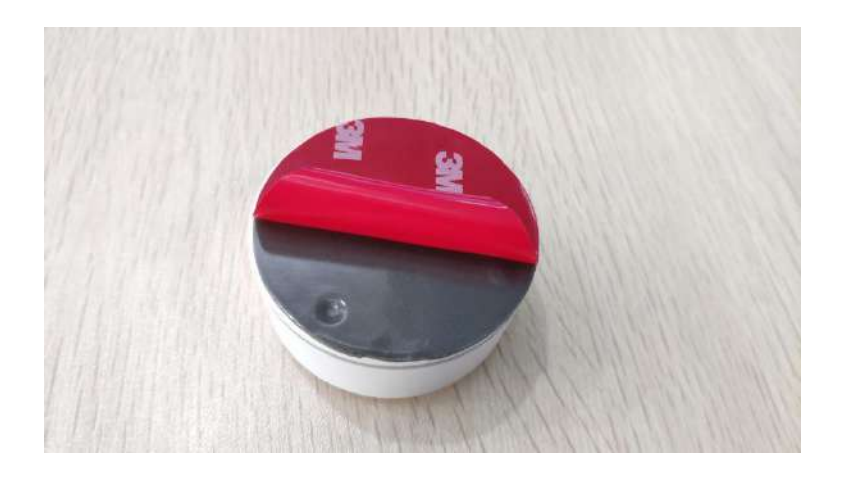

#### 3.2.1 磁吸式安装

注意: 磁吸式安装需要提前确认内部是否已安装圆铁片, 部分只支持 3M 胶的样机可能未安装!

a.小心取出磁铁片(磁铁串联时吸力较大,当心夹手,建议带手套操作),确保其清洁干燥无明显污渍;

b.揭掉磁铁专用 3M 胶,贴在磁铁任意一面上,并把磁铁有 3M 胶的一面放到平面上按压 5~10 秒;

**c**.选择合适的安装位置(如果目标位置是铁质的可以不用贴 **3M** 胶),确保安装位置干燥,无明显灰尘或 油渍。

d.把磁铁上的 3M 胶保护膜揭掉,贴到目标安装位置,适当用力按压 5~10s。

e.把 VG05 有螺丝的一面吸附到磁铁上,适当用力尝试在垂直安装面方向上,把 VG05 拉开磁铁吸力范围,如果个别样机只用很轻的力就能拉开,可能需要更换磁铁或者样机。如果磁力正常,把样机吸附到磁铁上,适当用力按压 5~10s(防止测试磁铁吸力时用力过猛把 3M 胶拉开)。

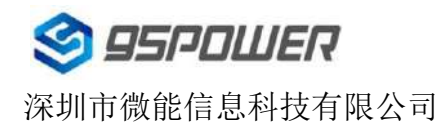

## 4. 软件使用说明

Skylab\_xbeacon 是 Skylab 研发团队开发的一款蓝牙 Beacon 软件, 支持 iBeacon 和 Eddystone 两种模式, 可灵活配置常用参数。

#### 4.1 下载应用程序

目前 APP 尚未上架,请联系销售人员提供, APP 名称 Skylab\_xbeacon。

#### 4.2 扫描蓝牙信标

打开 APP,如果手机提示打开蓝牙,请允许,手机自动开始扫描周围的蓝牙信标。

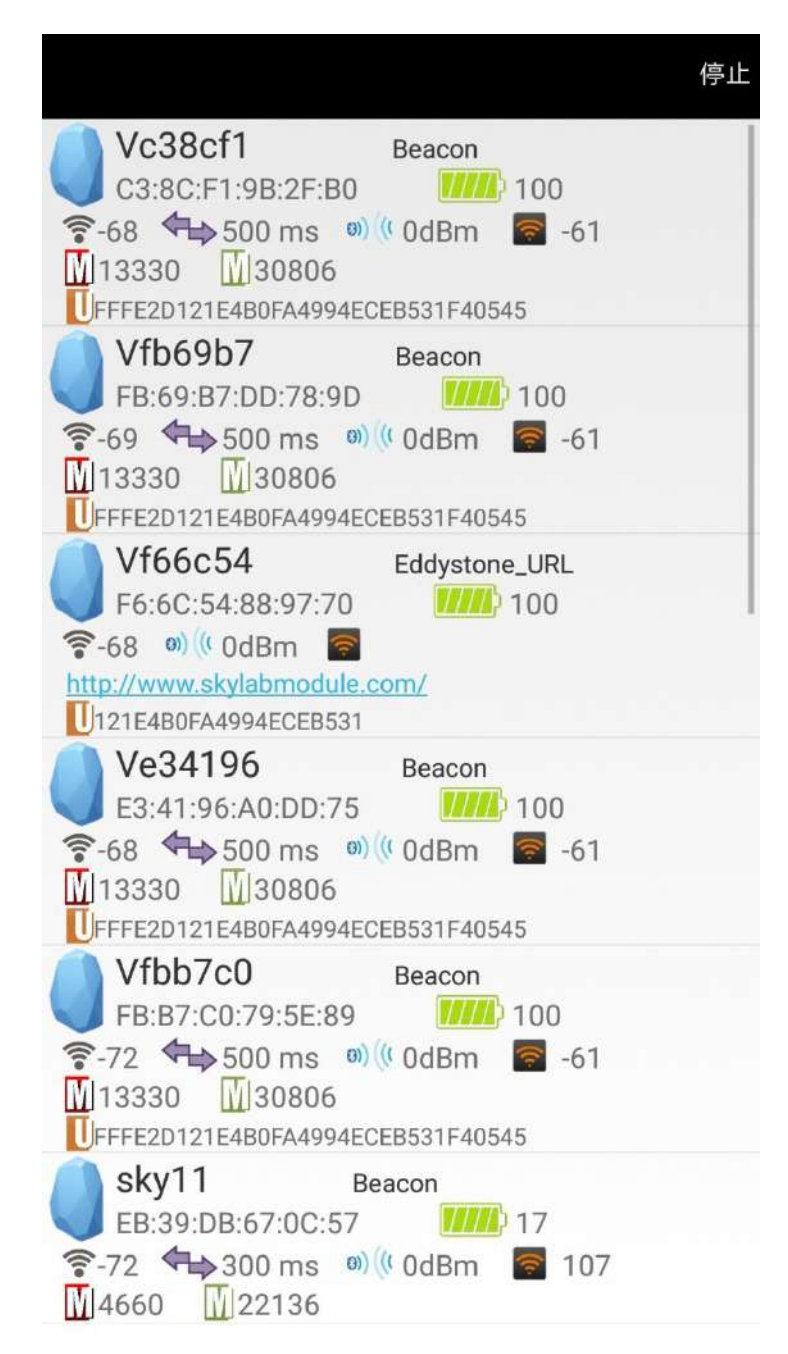

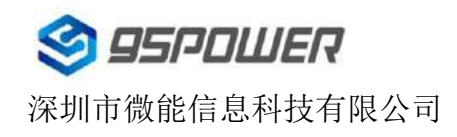

# 4.3 连接蓝牙信标

点击要连接的蓝牙信标,30秒内输入密码,即可获得操作权限。(出厂密码:1234)

| 🔇 返回          |                         |               | 正在连接     |
|---------------|-------------------------|---------------|----------|
| MAC<br>C3:8C  | ;<br>:F1:9B:2F:B0       |               | >        |
| Vc38c         | ce Name                 |               |          |
| FFFE2         | ) Value<br>D121E4B0FA   | 4994ECEB5     | 31F40545 |
| User<br>121E4 | Service C<br>BOFA4994EC | lata<br>EB531 |          |
| Majo 13330    | pass                    | word          |          |
| Mine 30806    | 确定                      | 取消            |          |
| Pran<br>0 dBm | smitting [              | oower         | >        |
| Meas<br>-61   | sured Pov               | wer           |          |
| Broa<br>500 m | dcast inte<br>s         | erval         |          |
| Batte         | ery                     |               |          |
| Pass          | sword                   |               |          |

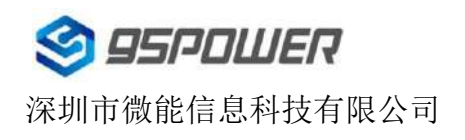

## 4.4 配置介绍

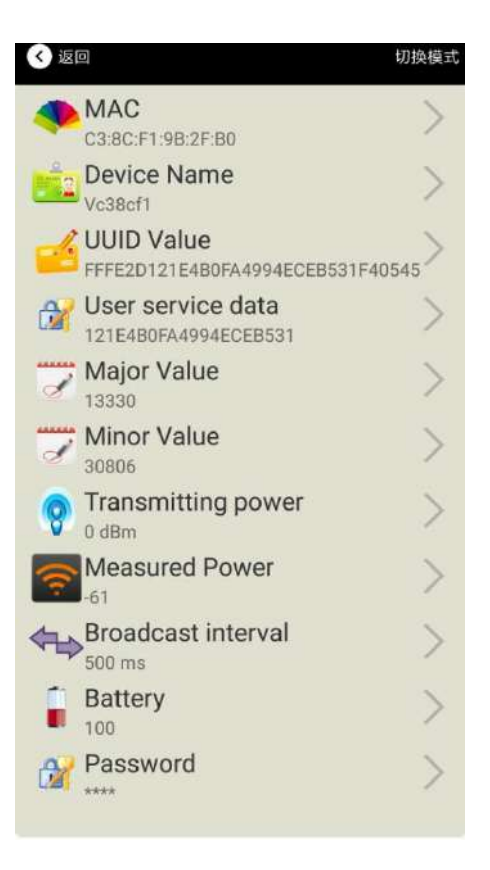

介绍:

MAC: MAC 地址

Name:所选蓝牙信标的名称。

UUID:按照 ISO/IEC11578:1996 标准的 128 位标识符(16 字节)

User service data:用户数据, 24 个 16 进制数字

Major: 16 位标识符(0-65535)

Minor: 16 位标识符(0-65535)

Measured Power:距离 1 米时的参考信号强度

Transmit Power:VG05 发射功率

Advertise Interval:VG05 广播间隔

Battery Level:VG05 电池电量

Password:VG05 密码(默认 1234)

配置好信息后, 蓝牙连接断开, 配置将生效。

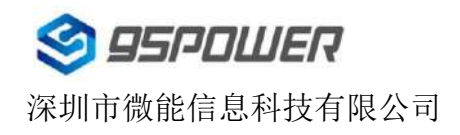

## 4.5 修改蓝牙信标名称

点击"Device Name",出现以下 UI,然后在"输入一个名称"框中输入长度小于 12 位的英文字符名称,也可以在 "或者选一个"里选一个名称。然后点击"确认修改"。

| 晚上7:26           | 0.2K/s \$ 🗇 📶 🛜 76     |
|------------------|------------------------|
| < 返回             |                        |
| E data<br>Friday | Beacon 名称              |
| 输入一个名称           |                        |
|                  |                        |
| 或者选一个            |                        |
|                  | iBeacon                |
|                  | skylabBeacon           |
|                  | mBeacon                |
|                  | 确认修改                   |
| 使用长度不多于          | F8的英文字符命名,不推荐使<br>用中文。 |
| $\equiv$         |                        |

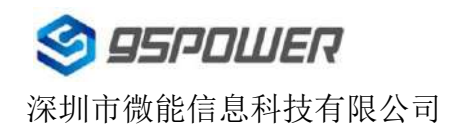

### 4.6 修改 UUID

点击"UUID",出现以下 UI,然后在"输入一个 UUID 值"框中输满 16 个字节(32 个十六进制字符)作为 VG05 的 UUID。然后点击"确认修改"。

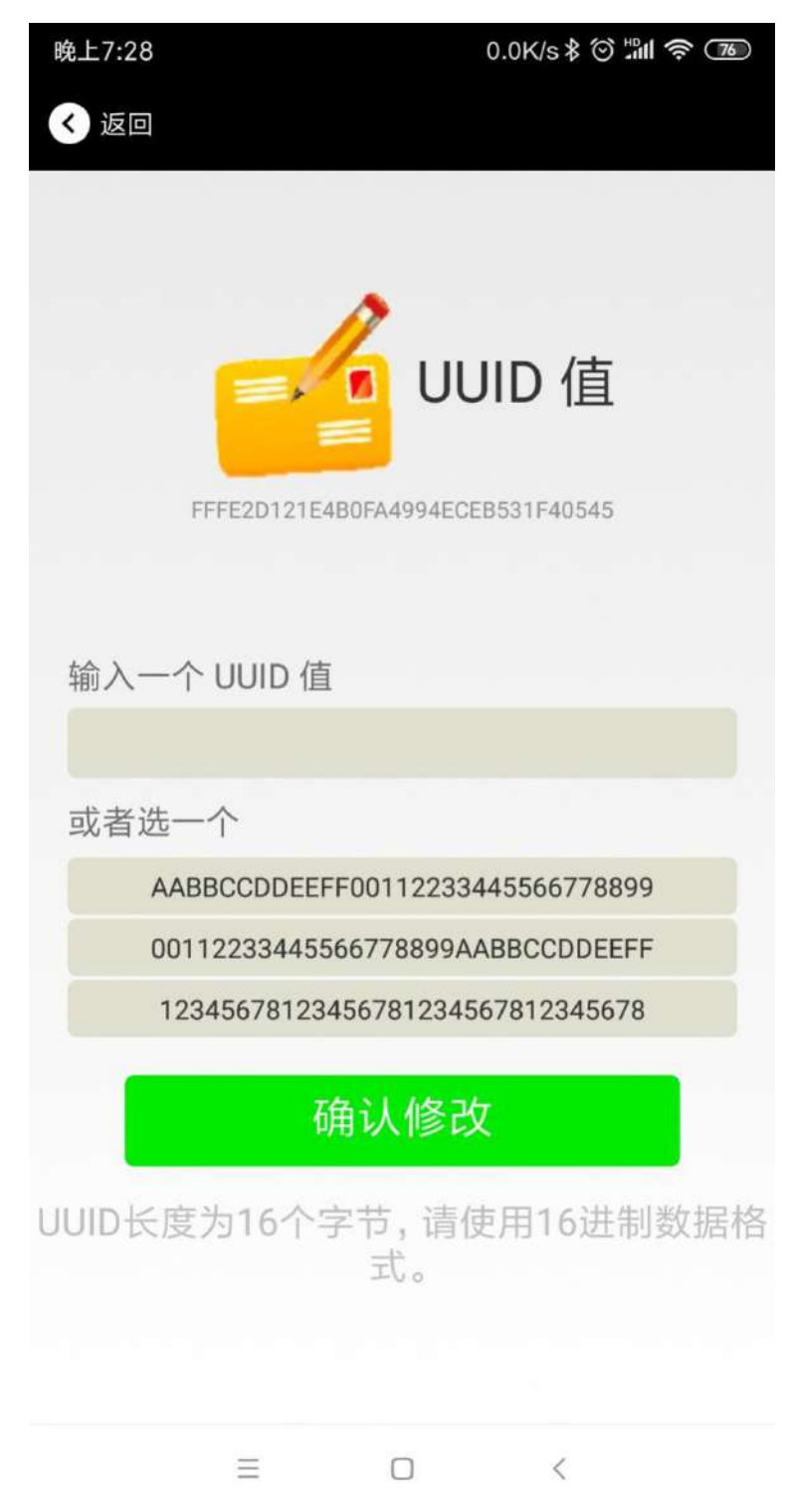

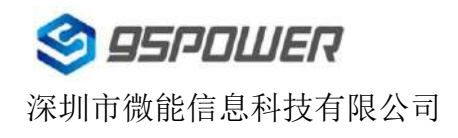

### 4.7 修改 User service data

点击"User service data",出现如下界面,在"输入用户数据"中输入 24 个 16 进制字符。然后点击"确认修改"。

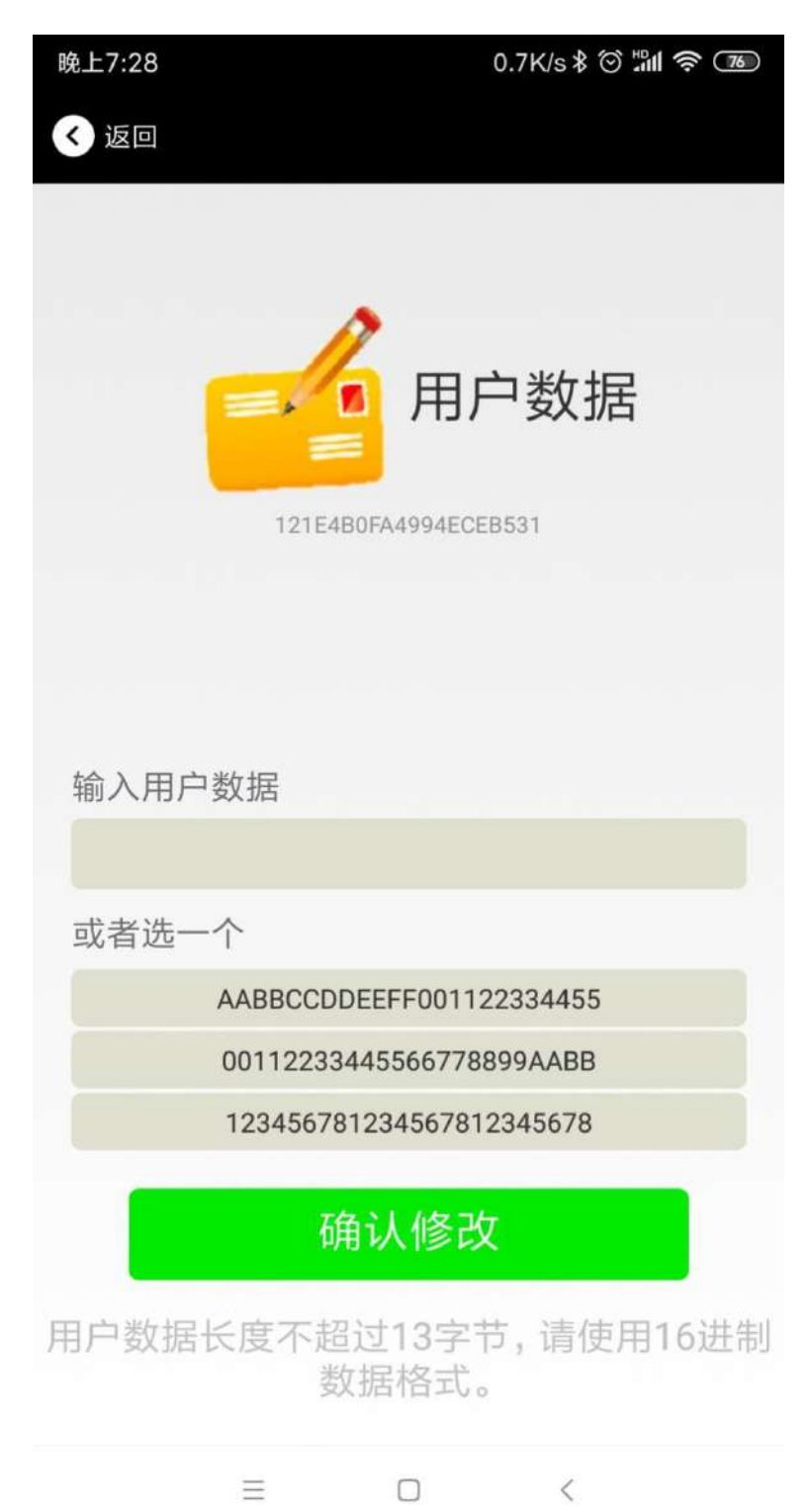

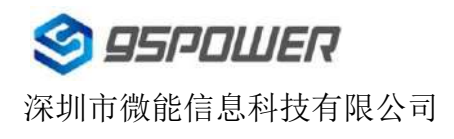

### 4.8 修改 Major、Minor

点击"Major",出现如下界面,设置 0~65535 为设备的 Major 值。然后点击"确认修改"。

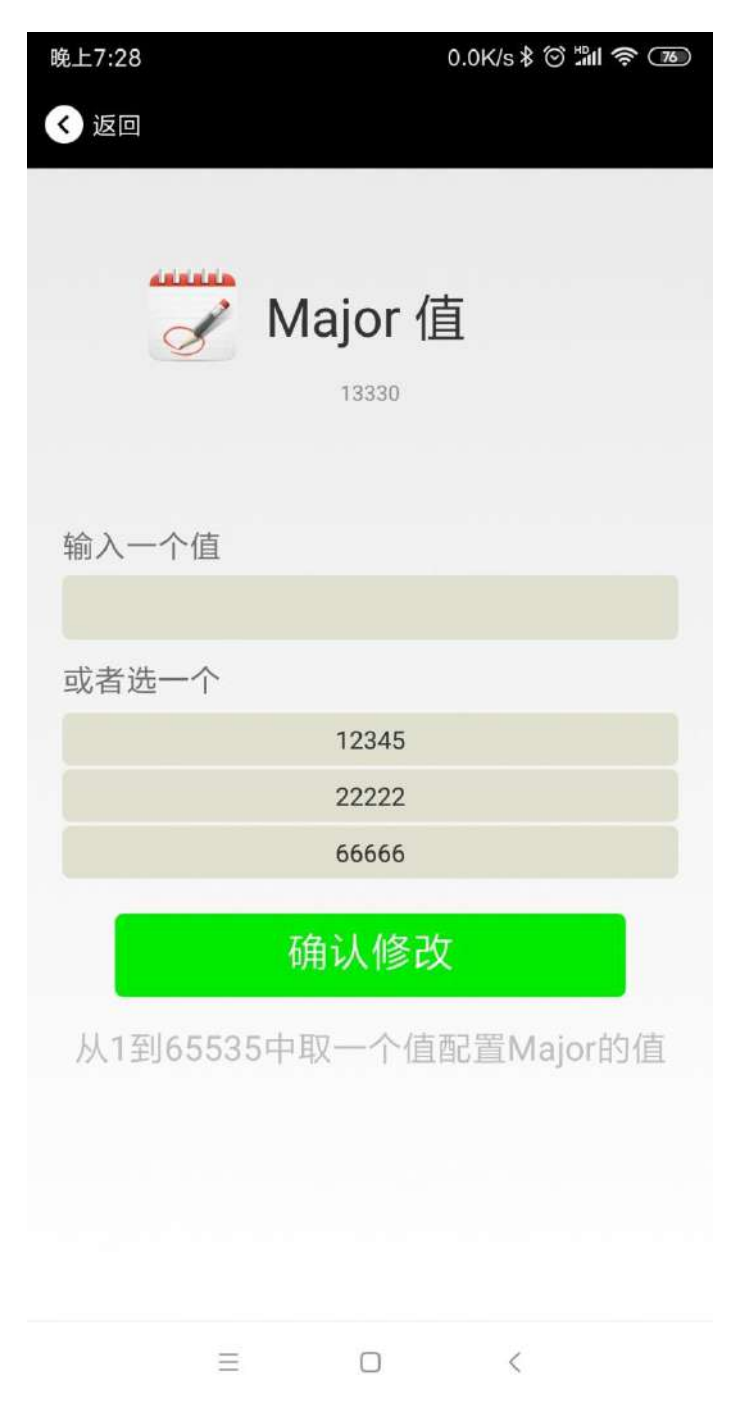

#### 修改 Minor

同上面 Major 类似,点击 Minor 进入修改即可。

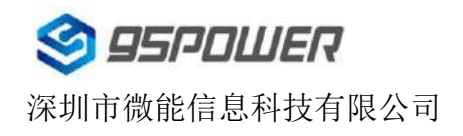

#### 4.9 修改 Measured Power

点击"Measured Power",出现如下 UI,在距离 VG051 米远处,设置测量功率,可调范围-100dBm~-30dBm, 默认为-61dBm。然后点击"确认修改"。

Measured Power 含义为,当接收设备接收到的信号强度为-61dBm 时,可认为该设备距离 VG05 约为 1 米。

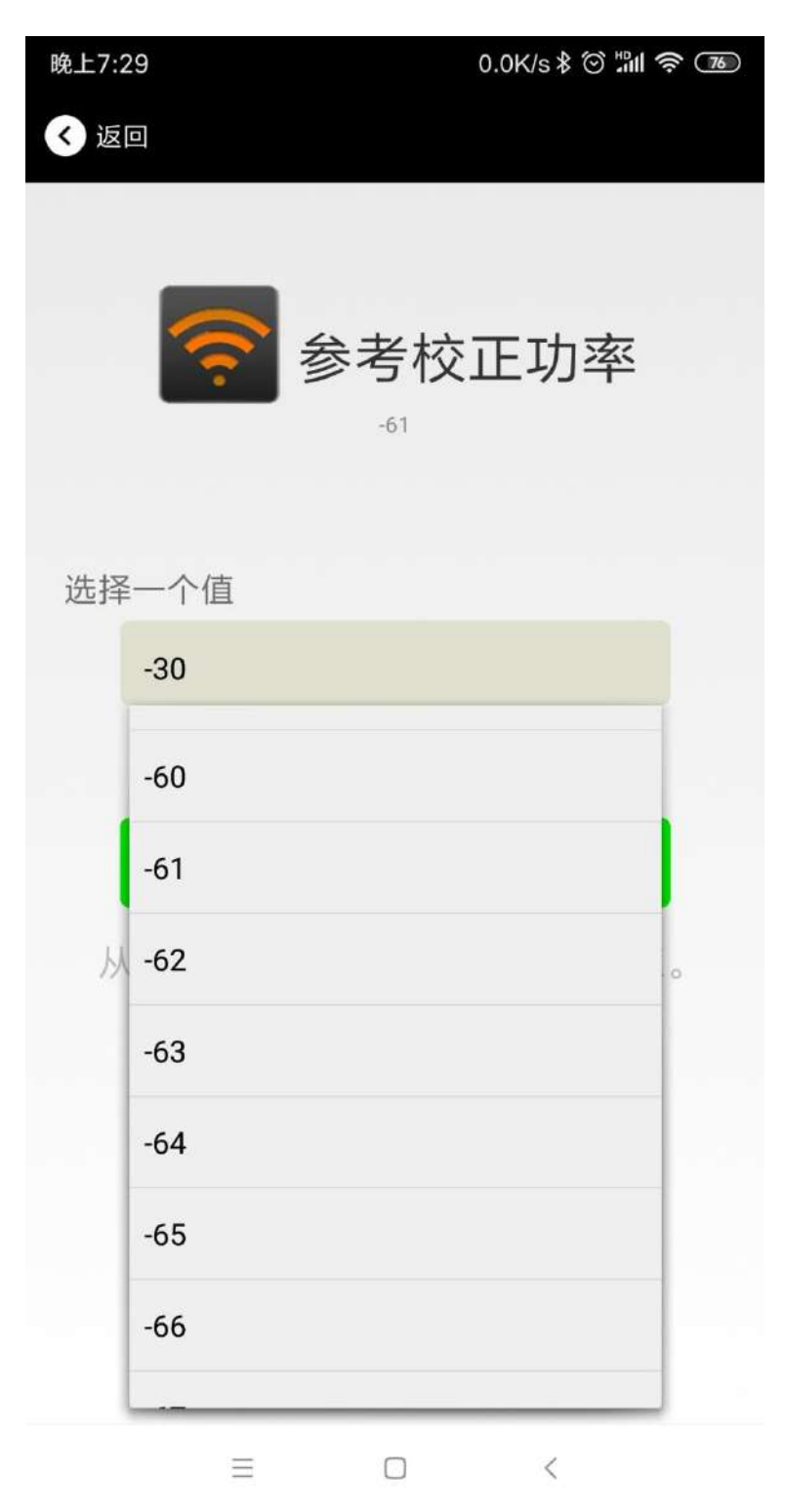

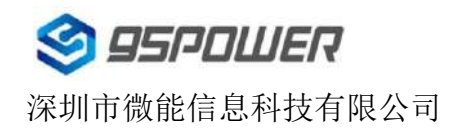

### 4.10 修改发射功率

点击"Transmission Power"出现如下 UI,设置 VG05 的发射功率。功率可设置为:-30dBm, -20dBm, -16dBm, -12dBm, -8dBm, -4dBm, 0dBm, 4dBm。默认是 0 dBm。然后点击"确认修改"。

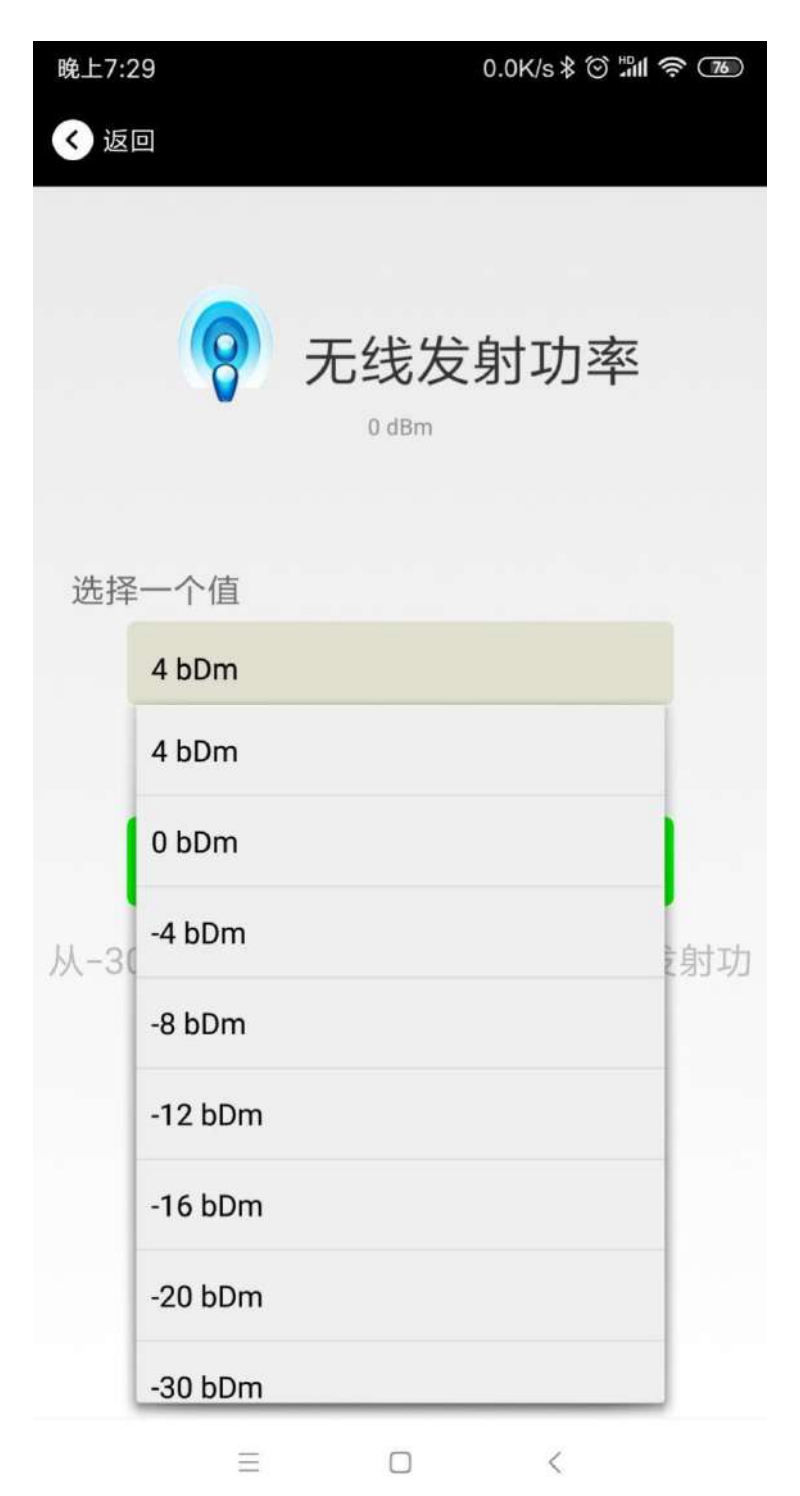

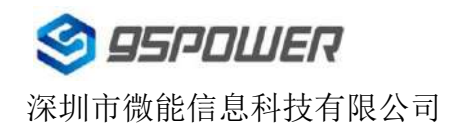

### 4.11 修改广播间隔

点击"广播间隔"出现如下 UI,设置广播间隔,广播间隔可以设置为 100ms、200ms、300ms、400ms、500ms、600ms、700ms、800ms、900ms 和 1000ms。默认为 500ms。然后点击"确认修改"。

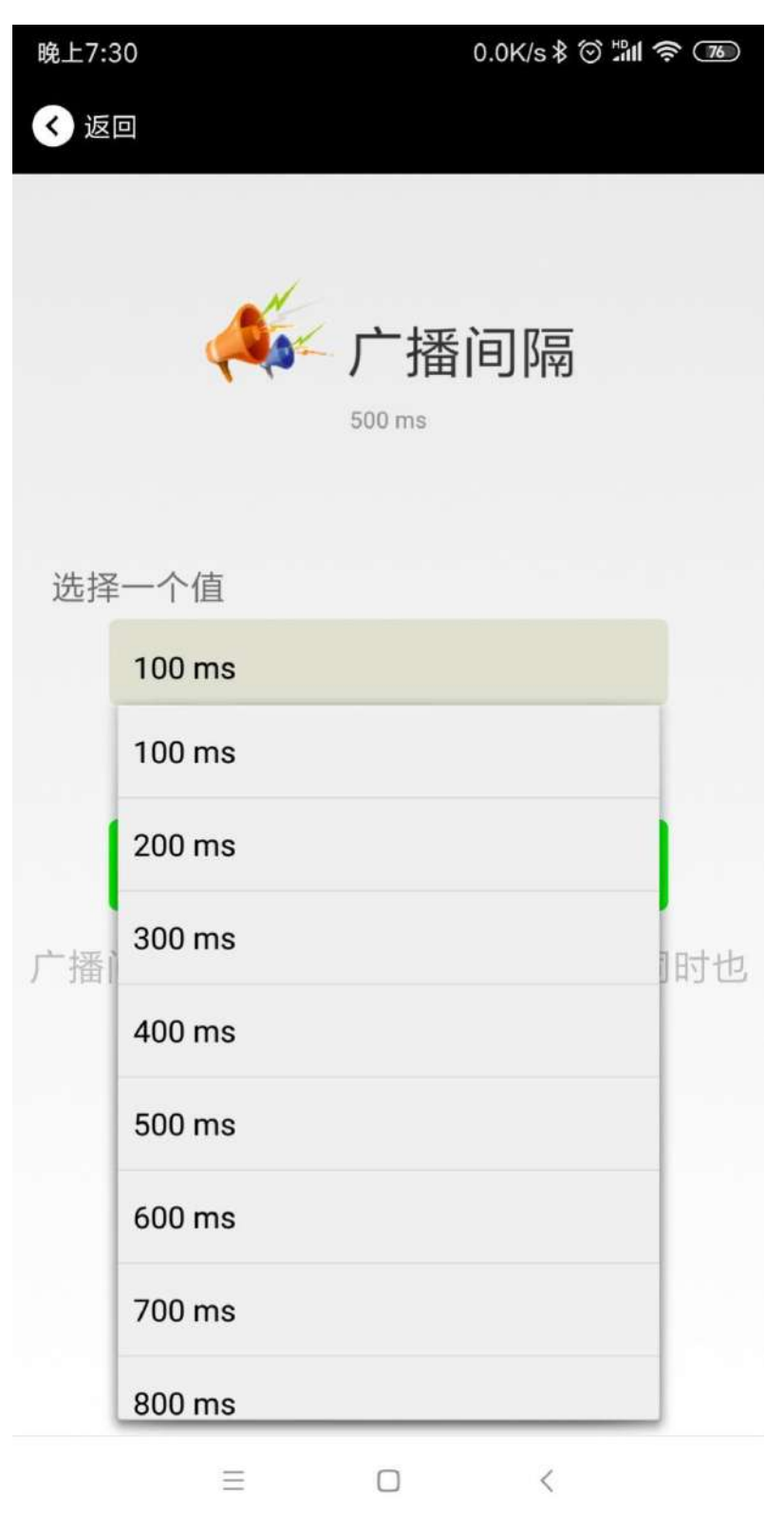

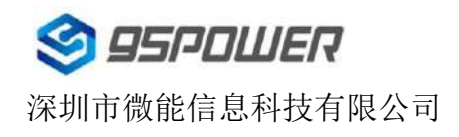

#### 4.12 修改密码

点击"Password",出现如下 UI,然后在"Password"框中输入 4 个字符作为连接密码,默认为 1234。然后点击 "确认修改"。

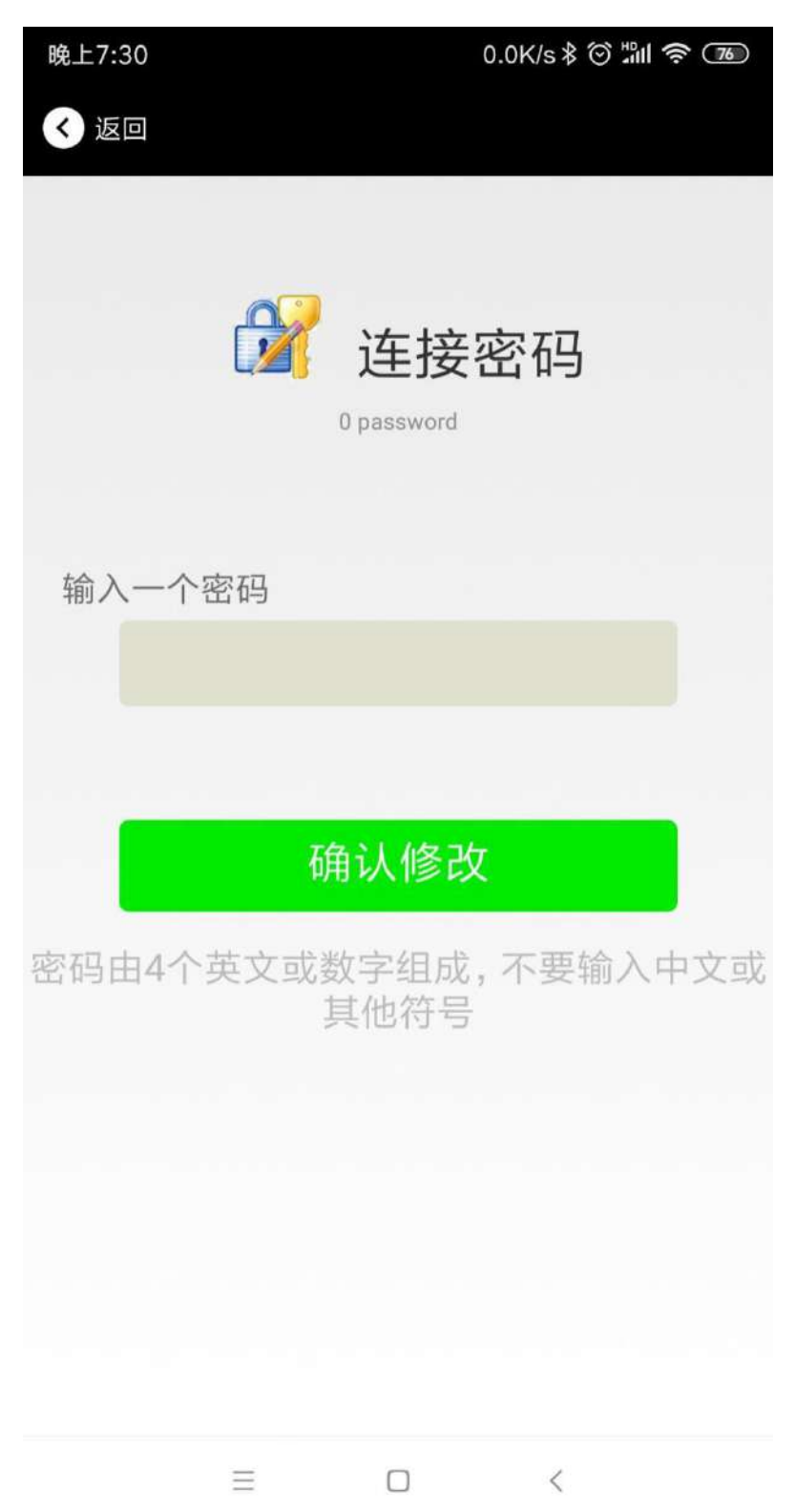

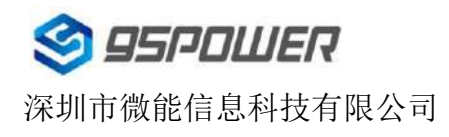

## 4.13 切换模式

点击右上角切换模式文字,出现模式选择窗口,点选 Eddystone。

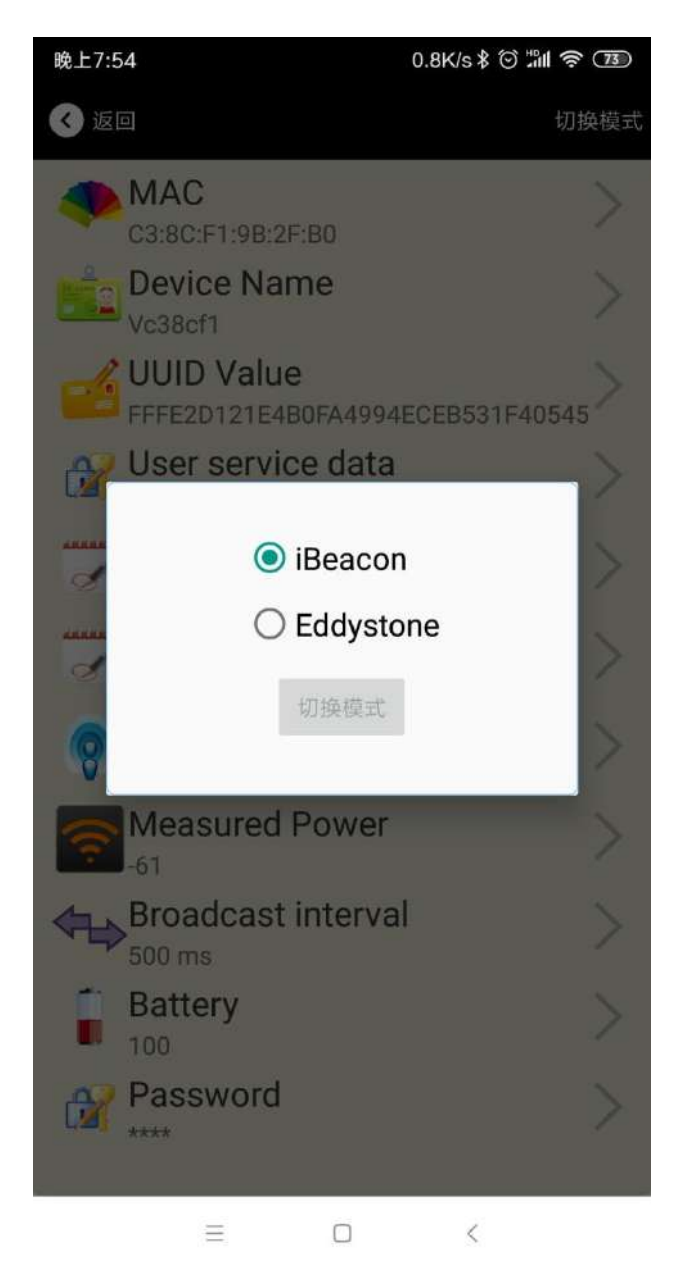

# 4.14 Eddystone 配置页面简介

| < 返回                                      | 切换模式   |
|-------------------------------------------|--------|
| F6:6C:54:88:97:70                         | >      |
| Device Name<br>Vf66c54                    | >      |
| User service data<br>121E4B0FA4994ECEB531 | >      |
| <b>Transmitting power</b>                 | >      |
| Broadcast interval                        | $\geq$ |
| Battery                                   | >      |
| Password                                  | $\geq$ |
| WRL<br>http://www.skylabmodule.com/       | >      |
| Other Setting                             | >      |

简介:

MAC:MAC 地址

Name:蓝牙信标的名称,配置方式同 iBeacon 模式。 User service data:用户自定义的数据,配置方式同 iBeacon 模式。 Transmit Power:VG05 发射功率,配置方式同 iBeacon 模式。 Advertise Interval:VG05 广播间隔,配置方式同 iBeacon 模式。 Battery Level:VG05 电池电量 Password:VG05 连接密码,配置方式同 iBeacon 模式。 URL:修改 Eddystone 字段信息。默认格式是 URL。 Other Setting:用于选择 Eddystone 其他字段信息。 配置好信息后,蓝牙连接断开,配置将生效。

#### 4.15 修改 URL

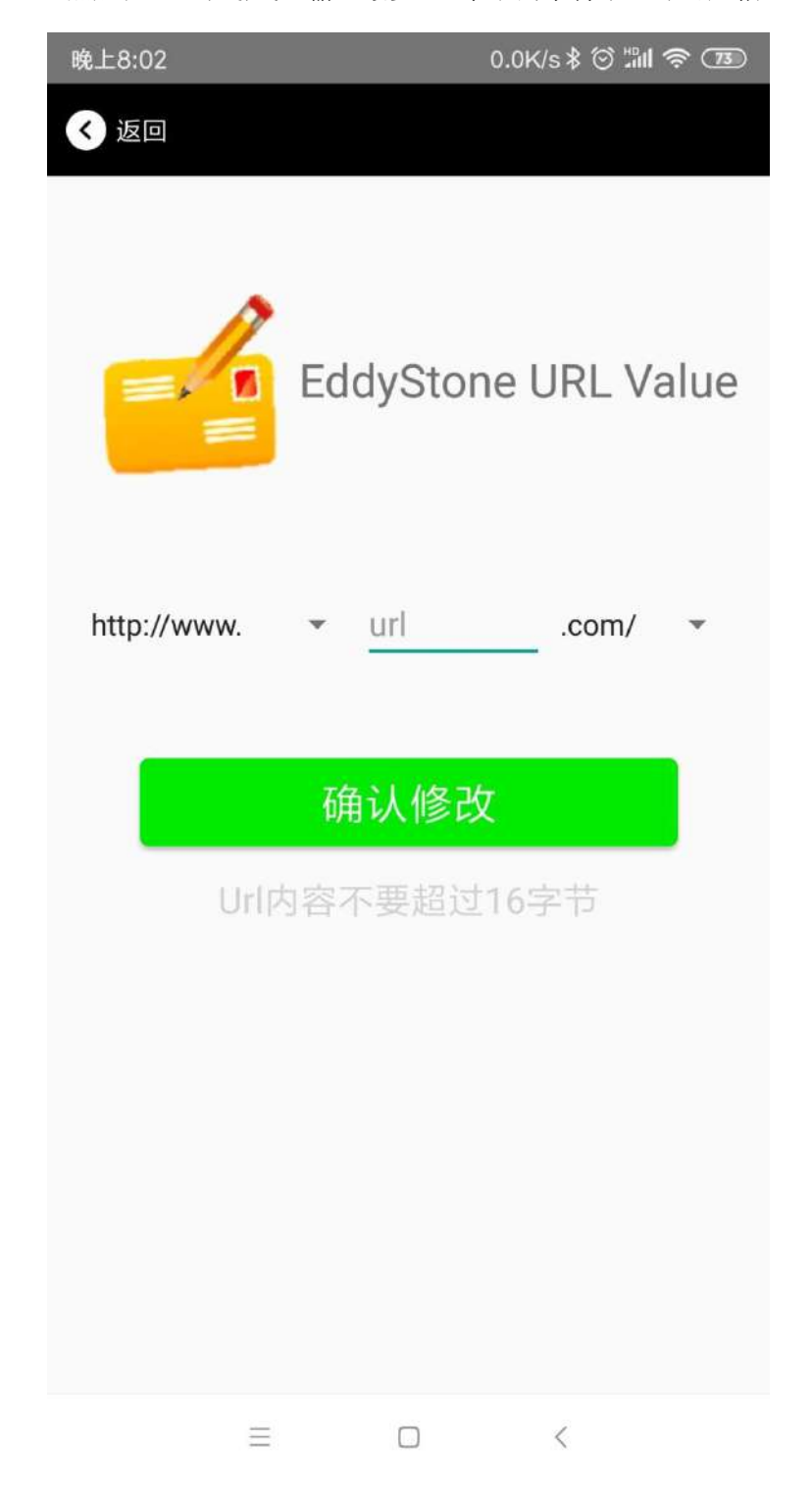

点击"URL",出现如下 UI,然后在"url"下划线上输入最多 16 字节的字符串,即可广播 URL.

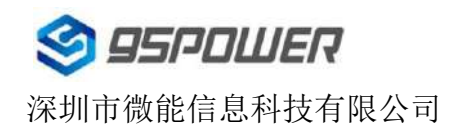

# 4.16 修改 Other Setting

选择并设置 UID 信息:

| 晚上8:02 |                 | 8.9K  | /s≵ ♡ "## 奈 72 |
|--------|-----------------|-------|----------------|
| < 返回   |                 |       |                |
|        |                 |       |                |
|        |                 |       |                |
|        | Eddv            | Stone | Uid            |
|        | Value           | }     |                |
|        |                 |       |                |
| 输入一个   | NameSpac        | ce 值  |                |
| 输。     | 入16进制格          | 试的10~ | 个字节            |
| 输入一个   | 、<br>Instance 値 |       |                |
| 输      | 入16进制格          | 各式的6个 | 字节             |
|        |                 |       |                |
|        | 确认              | 修改    |                |
|        |                 |       |                |
|        |                 |       |                |
|        |                 |       |                |
|        |                 |       |                |
|        |                 |       |                |
|        |                 |       |                |
|        |                 |       |                |
|        | ≡ (             |       | <              |

分别设置 NameSpace(10 字节)和 Instance(6 字节)。

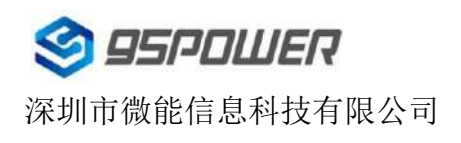

#### 选择并设置 EID 信息:

| 晚上8:02           | 1.2K/s 🕸 🕅 🛜 💷                             |
|------------------|--------------------------------------------|
| < 返回             |                                            |
|                  | Encrypted 值                                |
| 输入一个 Encry       | pted 值                                     |
|                  |                                            |
| 或者选一个            |                                            |
| AABBCCDDEEFF0011 |                                            |
| 00               | 011223344556677                            |
| 1:               | 234567812345678                            |
| 使用长度不多于          | <mark>确认修改</mark><br>8的英文字符命名,不推荐使<br>用中文。 |
| Ξ                |                                            |

设置 EID 信息,最多 8 个字节。

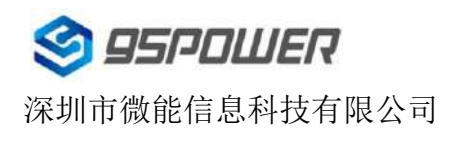

#### 选择并设置 TLM 信息:

| 晚上8:02              | 0.4K/s ≹ 😇 📶 🛜 72           |
|---------------------|-----------------------------|
| < 返回                |                             |
|                     |                             |
|                     |                             |
| =, 0                | TLM data value              |
| 🔘 End               | crypted TLM specification   |
|                     | encrypted TLM specification |
| Encrypted TLM dat   | a 12 byte                   |
| 16-bit Salt 2 byte  |                             |
| 16 bit Message Inte | egrity Check 2 byte         |
|                     |                             |
|                     | 确认修改                        |
|                     |                             |
|                     |                             |
|                     |                             |
|                     |                             |
|                     |                             |
|                     |                             |
| =                   |                             |

推荐选择 Encrypted TLM specification(加密的 TLM 规范),然后输入分别输入最多 12 字节的 Encrypted TLM data (加密 TLM 数据), 2 字节的 16-bit Salt,以及 2 字节的 16 bit Message Integrity Check.

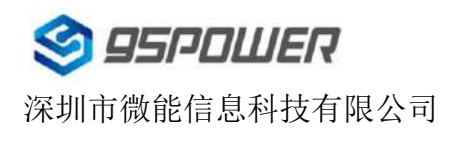

# 5.联系信息

#### 95Power Information Technology Co., Ltd

#### 深圳市微能信息科技有限公司

地址:深圳市龙华新区龙华办事处工业东路利金城科技工业园9栋6楼

电话: 86-755 23779409

传真: 86-755 23779409

E-mail: sales@95power.com.cn

网址: www.95power.com.cn